## PORTAL GUIDANCE DOCUMENT

To login in to the NYCPG portal, please go to: https://my.nyproblemgambling.org/login

Enter your email address and password (you can easily reset your password by clicking on reset password link and going to your email to get the link. Make sure to check junk/spam/other folders if you can't locate in your inbox).

## Claim Form

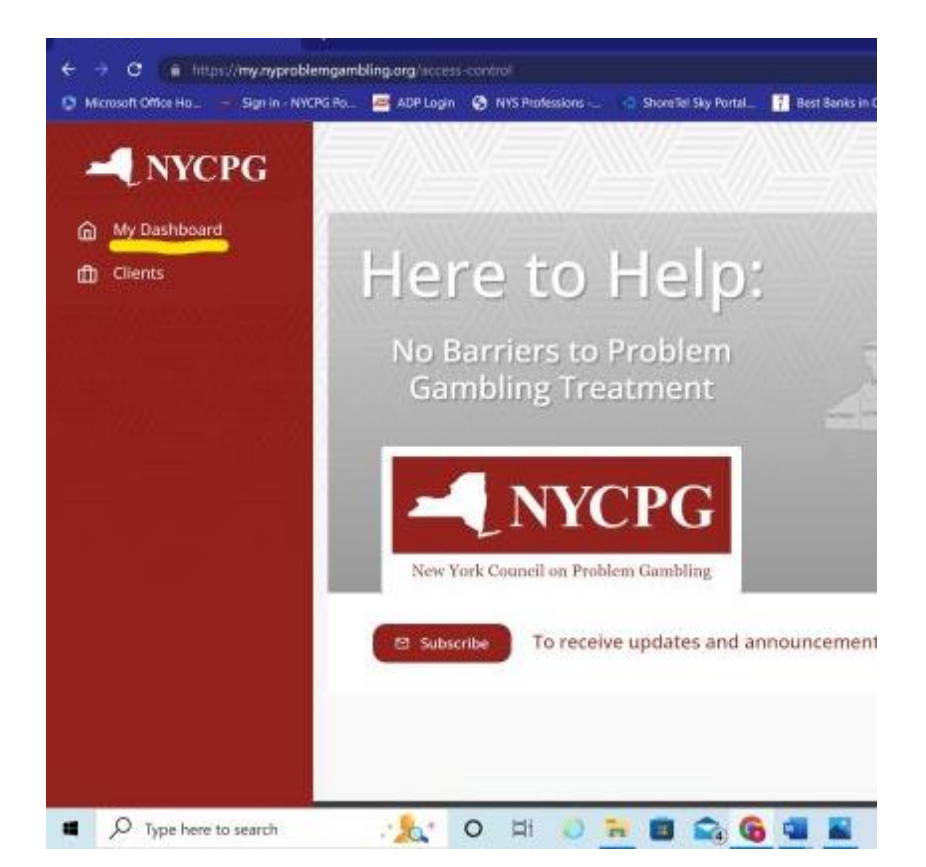

Go to My Dashboard

Then scroll down to monthly claim form

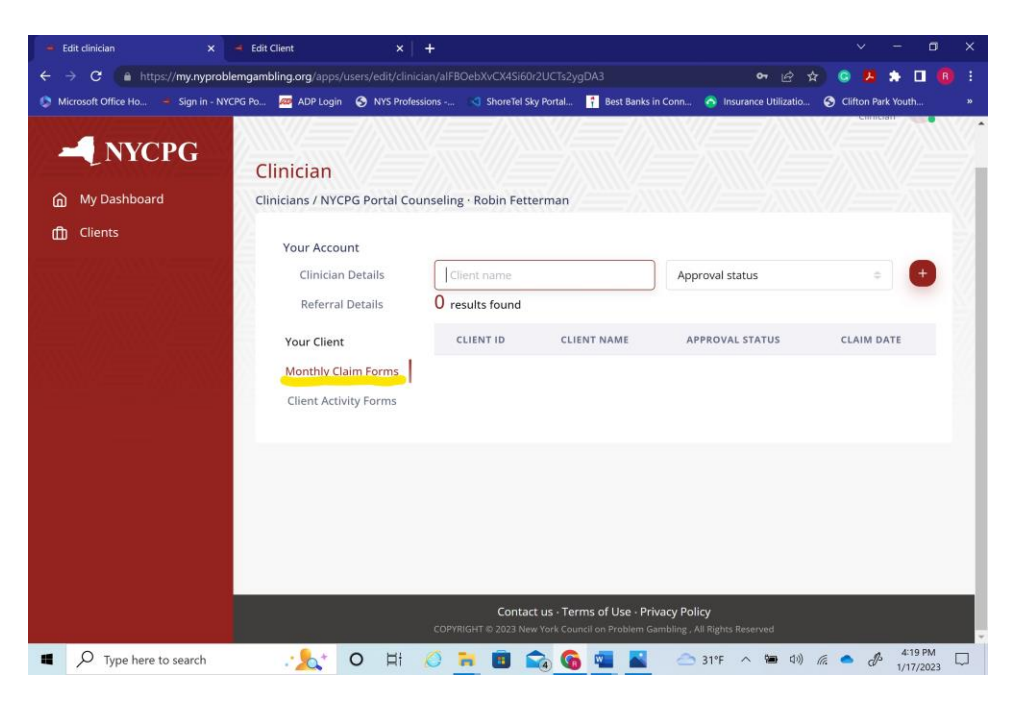

Click on the red button with plus sign to make a new claim form

| - NYCPG                     | gambling.org/apps/users/edit/clinician/           | al-BOebXVCX4Si60r2UC1    | szyguas     |                  | Robin Fetterman Clinician RF                           |
|-----------------------------|---------------------------------------------------|--------------------------|-------------|------------------|--------------------------------------------------------|
| ⋒ My Dashboard<br>曲 Clients | Clinician<br>Clinicians / NYCPG Portal Co         | unseling · Robin Fettern | an          | Cli<br>but<br>to | ck on the red<br>ton, plus sign<br>make a new<br>claim |
|                             | Clinician Details                                 | Client name              |             | Approval status  | •                                                      |
|                             | Your Client<br>Your Client<br>Monthly Claim Forms | CLIENT ID                | CLIENT NAME | APPROVAL STATUS  | CLAIM DATE                                             |
|                             |                                                   |                          |             |                  |                                                        |
|                             |                                                   |                          |             |                  |                                                        |
|                             |                                                   |                          |             |                  |                                                        |

Please select the client's name from the drop-down menu that will appear when you click on client name. Click on the month and year text box and select from pre-filled options. You can click directly on the year to manually type it in so you do not have to scroll through the listed options.

If the client does not appear, please contact your regional program manager or <u>portalhelp@nyproblemgambling.org</u>. Most likely, the client will still need to be assigned to you in the portal.

|                | mbling.org/apps/users/edit/clinician/alFB    | OebXvCX4Si60r2UCTs2ygDA3                                |                   | 61                              | 凸☆ 🚖<br>Robin Fe                  | tterman<br>Clinician RF           |
|----------------|----------------------------------------------|---------------------------------------------------------|-------------------|---------------------------------|-----------------------------------|-----------------------------------|
| ት My Dashboard | Clinician                                    |                                                         |                   |                                 |                                   |                                   |
| ]] Clients     | Clinicians / NYCPG Portal Couns              | eling · Robin Fetterman                                 |                   |                                 |                                   |                                   |
|                | Your Account<br>Clinician Details            | Clinician Name                                          |                   | Notes                           |                                   |                                   |
|                | Referral Details Your Client                 | Claim Date Month *                                      | Claim Date Year * | Notes                           |                                   | li.                               |
|                | Monthly Claim Forms Client Activity Forms    | Client * Nancy TestFPP (#225914)                        |                   | # of<br>Individual<br>In-Person | # of Group<br>Sessions            | # of<br>Remote<br>Sessions        |
|                | Select the client from<br>the drop down menu | Nancy TestFPP (#225914)  + Add Session                  |                   |                                 | # of G                            | # of R                            |
|                | Session button                               | Client Progress This Month * Client Progress This Month | ~                 | # of<br>Assessmen<br>t Sessions | # of Couple<br>Sessions<br># of C | # of Family<br>Sessions<br># of F |
|                |                                              | Client Reports Satisfaction with Treatment Sessions *   | sions ~           |                                 |                                   |                                   |
|                |                                              | Amount Billed to PGRC                                   |                   |                                 |                                   |                                   |
|                |                                              | \$0.00                                                  |                   |                                 |                                   |                                   |

Next, select the +Add Session button and this will bring up a new section with pre-populated responses in the drop-down menus. Click on each text box and complete the appropriate response.

You will see they all have an Astérix so if you miss one and hit save at the bottom right corner, it will direct you to complete the missed field. Repeat the +Add Session button for every date the client attended an individual (this includes in person or remote option), group, couples, or a family session. An "Assessment Session" will be for 90 minute session that are pre-approved by your Program Manager. Please select 45minutes for all sessions that are 45-60 minutes in length.

The session boxes to the right auto-fill based on the answers provided in the drop-down menus. This will also auto-calculate the correct amount owed based on self-pay, sliding scale, and insurance reimbursement amounts. Please see the image below for reference (note: rate is based on upstate rate of \$120 individual and \$60 group counseling reimbursement rates. Downstate and NYC is \$140 and \$70).

| inythyproblemgan | tour clienc                                                                                                    | 120/2001 2001 2001 52 yg                                    | DA3     | 2022                                    |                    |                                                                                                    | <u> </u>                                             | L Copdat                               |
|------------------|----------------------------------------------------------------------------------------------------|-------------------------------------------------------------|---------|-----------------------------------------|--------------------|----------------------------------------------------------------------------------------------------|------------------------------------------------------|----------------------------------------|
| NVCPC            | Monthly Claim Forms                                                                                                    | January                                                     |         | 2023                                    | × *                |                                                                                                    |                                                      |                                        |
|                  | Client Activity Forms                                                                                                    | Client *                                                    |         |                                         |                    | # of                                                                                                    | # of Group                                           | # of                                   |
| ດີ My Dashboard  | control of the second second sec | Nancy TestFPP (#225                                         | 914)    |                                         | × ~                | Individual<br>In-Person                                                                                                    | Sessions                                             | Remote<br>Sessions                     |
|                  |                                                                                                    |                                                             |         |                                         |                    | Sessions                                                                                                    | 0                                                    | 1                                      |
| ] Clients        |                                                                                                    | Session # 1                                                 |         |                                         |                    | 0                                                                                                    |                                                      |                                        |
| Marriel Marriel  |                                                                                                    | Day of Session *                                            |         | Type of Session *                       |                    | # of                                                                                                    | # of # of Couple<br>Assessmen Sessions<br>t Sessions | # of Family                            |
|                  |                                                                                                    | 03                                                          | × ~     | Individual                              | × ×                | Assessmen<br>t Sessions                                                                                                    |                                                      | Sessions                               |
|                  |                                                                                                    | Length of Session *                                         |         | How Conducted *                         |                    | 0                                                                                                    | 0                                                    | 0                                      |
|                  |                                                                                                    | 45 minutes                                                  | × ~     | Remote                                  | × ~                |                                                                                                    |                                                      | 1                                      |
|                  |                                                                                                    | Remote Option *                                             |         | Is insurance utilized for ses           | sion *             | These boxes will auto fill dependence answers to the left.                                                                                 |                                                      |                                        |
|                  |                                                                                                    | Video                                                       | × ~     | Yes                                     | × ~                |                                                                                                    | depending on y<br>he left.                           |                                        |
|                  |                                                                                                    | Enter name of insurance co                                  | mpany * | Enter amount insurance co               | mpany will pay for |                                                                                                    | PGRC will also                                       |                                        |
|                  |                                                                                                    | fidelis 80                                                  |         | sliding scale, or copay amounts provide |                    |                                                                                                    |                                                      |                                        |
|                  |                                                                                                    | Did client provide copay? *                                 |         | Copay Amount *                          | /                  | hit +Add Session for each date a client at<br>either an individual (in person), group, re<br>couple, family, or assessment session<br>you. |                                                      | date a client atte<br>son), group, rem |
|                  |                                                                                                    | Yes                                                         | × ×     | 25                                      |                    |                                                                                                    |                                                      | sment session w                        |
|                  |                                                                                                    | Did client utilize sliding scale? * Subtotal billed to PGRC |         | _                                       |                    |                                                                                                    |                                                      |                                        |
|                  |                                                                                                    | No                                                          | × ~     | \$15.00                                 |                    |                                                                                                    |                                                      |                                        |
|                  |                                                                                                    |                                                             |         |                                         |                    |                                                                                                    |                                                      |                                        |
|                  |                                                                                                    | × Delete                                                    |         |                                         |                    |                                                                                                    |                                                      |                                        |
|                  |                                                                                                    | + Add Session                                               | $\sim$  |                                         |                    |                                                                                                    |                                                      |                                        |
|                  |                                                                                                    | - Add Jession                                               |         |                                         |                    |                                                                                                    |                                                      |                                        |

After you have completed all sessions for the month, answer the final two questions for client progress and satisfaction and make sure to hit the save button. A text box will pop up telling you the claim has been saved successfully. If this does not occur and it brings you back to the body of the claim form, it means you may have missed one of the required answers. Complete the missed field and hit save. Make sure you receive the saved client claim updated or client claim saved auto response.

| - Edit clinician × +                                                                                        |                                                                                                    |                                                                                                    | ~                                                                                                    |
|----------------------------------------------------------------------------------------------------|----------------------------------------------------------------------------------------------------|----------------------------------------------------------------------------------------------------|----------------------------------------------------------------------------------------------------|
| <ul> <li>C • My.nyproblemgambling.org/app</li> <li>NyCCPG</li> <li>My.Dashboard</li> <li>Clients</li> </ul> | Spluseryledit/clinician/aiFBOebXxCX5480672UCTs2ygDA3         Video       ×          Enter name of insurance company *         Indelis         Did client provide copay/ *         Yes         X Delete         + Add Session         Client Progress This Month *         Improved         Client Regress Statisfaction with Treatment Sessi         Yes         Amount Billed to PGRC         530 | Yes     x       Enter amount insurance company will pay for session *       80       Copay Amount *       22       Subtotal billed to PGRC       \$15.00 | Arr Contraction of the save after you answer to hit save after you answer to hit save after you answer the clean progress are saving the claim was saved successfully. |
|                                                                                                    |                                                                                                    |                                                                                                    | Back to list Save                                                                                                    |
|                                                                                                    | Contact us - Te                                                                                                    | erms of Use - Privacy Policy                                                                                                    | •                                                                                                    |

| ← → C â my.nyproblemgar | +<br>mbling.org/apps/users/edit/clinician/a | alFBOebXvCX4Si60r2UCTs   | 2ygDA3                                                                                              |                                | ⊶ @ ☆ 🇯 🖬 🚯 Update :   |
|-------------------------|---------------------------------------------|--------------------------|----------------------------------------------------------------------------------------------------|--------------------------------|------------------------|
| - NYCPG                 | Clinician                                   |                          | You will receive a green<br>text box saying the claim<br>form has been<br>successfully updates and/ |                                | Client claim updated × |
| My Dashboard            | Clinicians / NYCPG Portal Co                | unseling · Robin Fetterm | an or saved.                                                                                        |                                |                        |
| Clients                 | Your Account                                |                          |                                                                                                    |                                |                        |
|                         | Clinician Details                           | Client name              |                                                                                                    | Approval status                | • 🙂                    |
|                         | Referral Details                            | 1 results found          |                                                                                                    |                                |                        |
|                         | Your Client                                 | CLIENT ID                | CLIENT NAME                                                                                         | APPROVAL STATUS                | CLAIM DATE             |
|                         | Monthly Claim Forms                         |                          |                                                                                                    |                                |                        |
|                         | Client Activity Forms                       |                          | (                                                                                                   | Loading                        |                        |
|                         | Client Activity Forms                       |                          |                                                                                                    |                                |                        |
|                         |                                             |                          |                                                                                                    |                                |                        |
|                         |                                             |                          |                                                                                                    |                                |                        |
|                         |                                             |                          |                                                                                                    |                                |                        |
|                         |                                             |                          |                                                                                                    |                                |                        |
|                         |                                             |                          |                                                                                                    |                                |                        |
|                         |                                             |                          |                                                                                                    |                                |                        |
|                         |                                             |                          |                                                                                                    |                                |                        |
|                         |                                             |                          |                                                                                                    |                                |                        |
|                         |                                             |                          |                                                                                                    |                                |                        |
|                         |                                             |                          |                                                                                                    |                                |                        |
|                         |                                             |                          | Contact us - Terms of Lise - P                                                                      | rivan Policy                   |                        |
|                         |                                             | COPYR                    | RIGHT ID 2023 New York Council on Problem                                                           | Gambling , All Rights Reserved |                        |

## **Admission and Discharge Forms**

To complete an Admission Form, click on the Clients tab directly below your "My Dashboard" tab. Select the client from your automated list and click on their name. Next, select client activity and directly below the client activity information, you will see a green button called "Enter Admission/Discharge Information." Once you click this button, it will open both the admission and discharge forms. Make sure to hit the save button in the lower right corner. You will see a green text box appear that says Client Activity Updated. And the client activity bar will now indicate admitted.

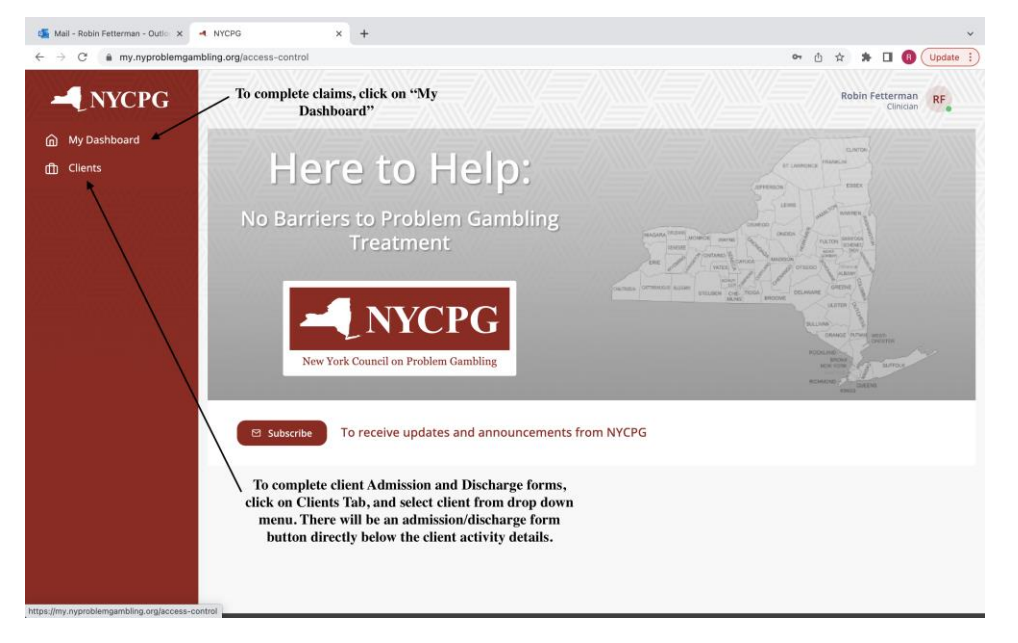

See the images below for reference:

| ( ) ( ) ( ) ( ) ( ) ( ) ( ) ( ) ( ) ( )                                                                                                    | PORTAL GUIDANCE DOCUME                                     | × - Edit Client × +                                                                                                    |                                                                         | ~                                |
|----------------------------------------------------------------------------------------------------|------------------------------------------------------------|----------------------------------------------------------------------------------------------------|-------------------------------------------------------------------------|----------------------------------|
| my.nyproblemgan     my.nyproblemgan     my.nyproblemgan | nbling.org/apps/edit/client/yHTs                           | N8tIJYuPpQ1jiojb                                                                                                    |                                                                         | 🕶 🖞 🏚 🗯 🔲 🚺 Update 🚦             |
| My Dashboard                                                                                                    | Client<br>Clients > Jane Test                              |                                                                                                    |                                                                         | Cuincideri                       |
| Clients                                                                                                    |                                                            |                                                                                                    |                                                                         |                                  |
|                                                                                                    | Client Details                                             | STATUS CONTACT DATE                                                                                                    | ADMISSION DATE                                                          | DISCHARGE DATE                   |
|                                                                                                    | Client Activity                                            | Engaged 01-27-2023                                                                                                    |                                                                         |                                  |
|                                                                                                    |                                                            |                                                                                                    |                                                                         |                                  |
|                                                                                                    |                                                            | You will see your clii<br>listed as engaged.<br>on this bar and it will<br>up their activity form<br>an admission/disch<br>option. | ent is<br>Click<br>open<br>a with<br>arge                               |                                  |
| Mail - Robin Fettlerman - Outlis X                                                                                                    | PORTAL GUIDANCE DOCUME<br>biling.org/apps/edit/client/yHTs | Contact us - Terms of<br>coPriticint 6.2023 New York Council on<br>X 4 Edit Client, X +<br>NBILI/YuPpQ1jlojb                       | <b>* Use - Privacy Policy</b><br>Problem Gambling , All Rights Reserved | ው ዕ ጵ 🛪 🖬 🔕 Update 🔋<br>purposes |
| - NYCPG                                                                                                    |                                                            | Caller Type                                                                                                    |                                                                         |                                  |
|                                                                                                    |                                                            | Problem Gambler                                                                                                    | х ~                                                                     | Activity Status *                |
| My Dashboard                                                                                                    |                                                            | Referred By                                                                                                    |                                                                         | Engaged                          |
| Clients                                                                                                    |                                                            | Existing or past CFE client                                                                                                    | x ~                                                                     |                                  |
|                                                                                                    |                                                            | Initial Appointment Date                                                                                                    | Time                                                                    |                                  |
|                                                                                                    |                                                            | January 27, 2023                                                                                                    | 09:00 AM × ×                                                            |                                  |
|                                                                                                    |                                                            | Was the call helpful?                                                                                                    |                                                                         |                                  |
|                                                                                                    |                                                            | Yes                                                                                                    | x ~                                                                     |                                  |
|                                                                                                    |                                                            | Information Kit Accepted                                                                                                    |                                                                         |                                  |
|                                                                                                    |                                                            | Yes                                                                                                    | x ~                                                                     |                                  |
|                                                                                                    |                                                            | Regional PGRC Receiving the Call                                                                                                   |                                                                         |                                  |
|                                                                                                    |                                                            | Regional PGRC Receiving the Call                                                                                                   | ~                                                                       |                                  |
|                                                                                                    |                                                            |                                                                                                    |                                                                         |                                  |
|                                                                                                    |                                                            | Readmission                                                                                                    |                                                                         |                                  |
|                                                                                                    |                                                            | Readmission                                                                                                    | × ~                                                                     |                                  |
|                                                                                                    |                                                            | Readmission<br>No<br>Connected to Peer Advocate                                                                                    | x v                                                                     |                                  |
|                                                                                                    |                                                            | Readmission<br>No<br>Connected to Peer Advocate<br>No                                                                              | x . •<br>x . •                                                          |                                  |

Once the form opens, you can click on each text box and menu options will appear. When applicable, select as many correct responses as needed. There is also an "other" and "Notes" box for you to add any details you feel are important for their admission record. Please complete as many of the demographic questions as you can as this helps us in our education and awareness advocacy efforts.

| 🏙 Mail - Robin Fetterman - Outlo 🗙 📔 🔁 Post Attendee - Zoom                              | X   🧃 PORTAL GUIDANCE DOCUME! X 🔫 E     | dit Client × +                                                    | ~                         |
|------------------------------------------------------------------------------------------|-----------------------------------------|-------------------------------------------------------------------|---------------------------|
| $\leftarrow$ $\rightarrow$ C ( $\hat{\mathbf{e}}$ my.nyproblemgambling.org/apps/edit/cli | ent/yHTsN8tlJYuPpQ1jlojb                |                                                                   | 🕶 🖞 ☆ 🌟 🖪 📵 Update 🔅      |
| - NYCPG                                                                                  | Enter Admission/Discharge information   | ]                                                                 |                           |
| My Dashboard                                                                             | Admission                               |                                                                   |                           |
| Clients                                                                                  | Date of Admission *                     | We ask the clinician complete the<br>admission form following the | Notes                     |
|                                                                                          | Select a Date                           | Sometimes a client will only                                      | Notes                     |
|                                                                                          | New or Returning Client *               | Manager will assign those a                                       |                           |
|                                                                                          | New or Returning Client $\sim$          | closed, attended first session,<br>status update.                 |                           |
|                                                                                          | Presenting Problems at Admission *      |                                                                   |                           |
|                                                                                          | Presenting Problems at Admission        | ~                                                                 | For the remaining fields, |
|                                                                                          | Other Problems                          |                                                                   | pre-populated drop down   |
| والمتحاجب والمتحاد                                                                       | Other Problems                          |                                                                   | to select the appropriate |
|                                                                                          | Diagnostic Criteria Met at Admission *  |                                                                   | response.                 |
|                                                                                          | Diagnostic Criteria Met at Admission    | ~                                                                 |                           |
|                                                                                          | Client Involved with Legal System *     | Client Release Signed *                                           |                           |
|                                                                                          | Client Involved with Legal Syste $\sim$ | Client Release Signed 🛛 🗸                                         |                           |
|                                                                                          | Race                                    | Household Income                                                  |                           |
|                                                                                          | Race ~                                  | Household Income v                                                |                           |
|                                                                                          | Primary Gambling Type                   | Employment Status                                                 |                           |
|                                                                                          | Primary Gambling Type 🗸 🗸               | Employment Status 🗸 🗸                                             |                           |
|                                                                                          | Education Levels                        |                                                                   |                           |
|                                                                                          | Education Levels ~                      |                                                                   | <b>^</b>                  |
|                                                                                          | Ethnicity                               | Veteran                                                           |                           |

The discharge form can be located below the admission form. You will access this form by the same pathway as the admission form. It is important to note you will need to know how many sessions the client attended to fill in the text box. This information can be easily gathered from claim forms you have completed and can be located in "My Dashboard."

Also, for discharge status, please only indicate "dropout" if you have lost all contact with the client. Part of the NYCPG process is to include the Program Manager when a client has stopped attending sessions and is not responding to the clinician's attempts to contact them. Please ask your regional PGRC PM to attempt to reconnect with the client. The PM will try three times to re-engage the client into services. If neither the clinician nor the PM is successful, they will be marked "dropout." If the client lets the clinician know they are stopping treatment, it is considered "planned" even if this is not the clinician's recommendation. The remaining text boxes will have auto prompts for the most appropriate response. Remember to hit save.

| - NYCPG                     |                                                                                    | February 28, 2023 Discharge Statue Planned discharge reasons                    | Clinician recommended the client stay in counseling services but she |
|-----------------------------|------------------------------------------------------------------------------------|---------------------------------------------------------------------------------|----------------------------------------------------------------------|
| ) My Dashboard<br>] Clients |                                                                                    | Planned x - Other x -                                                           | would like to attend gambling<br>recovery meetings for support.      |
|                             | You will need to know how<br>many sessions the client<br>attended in total You can | Number of Sessions Attended                                                     | Please see notes on<br>Planned vs. Dropout for                       |
|                             | easily pull this number<br>from claim forms you have<br>completed.                 | Diagnostic Criteria Met at Admission was Reduced                                | discharge status.                                                    |
|                             |                                                                                    | Diagnostic Criteria Met at Discharge                                            |                                                                      |
|                             |                                                                                    | Diagnostic Criteria Met at Admission was Reduced 🗸 🗸                            |                                                                      |
|                             |                                                                                    | Goals Met                                                                       |                                                                      |
|                             |                                                                                    | Partially Achieved × ~                                                          |                                                                      |
|                             |                                                                                    | Current Gambling Compared to Admission                                          |                                                                      |
|                             |                                                                                    | Reduced gambling $~~\times~~~~~~~~~~~~~~~~~~~~~~~~~~~~~~~~~~$                   |                                                                      |
|                             |                                                                                    | Client Involved with Self-Help at Discharge                                     |                                                                      |
|                             |                                                                                    | Yes × ~                                                                         | Make sure to hit the save<br>button. A green text box w              |
|                             |                                                                                    | Client Referred for Continued If so, what services were<br>services recommended | appear saying "Client<br>Activity Updated"                           |
|                             |                                                                                    | Yes × ~ Attending recovery meetings                                             |                                                                      |

If you encounter any issues please contact your Program Manager for assistance or email portalhelp@nycpg.org.